## Инструкция по формированию отчетной формы «Наблюдение за целевыми показателями лабораторных исследований»

🔒 Начальная страница Наблюдени \* . нсерный учет От Маркетинг Дополнительные отчеты пансерное наблюдение стры хронических заболеваний тложной помощи Профиль-Регистр Отчет планирование госпитализации Медицинская организация страция соответствия регистров диспансеризации и HOSOF Отчет по пациентам, для которых создано ны лечения ДУ Паспорт врачебного участка (педиатричесі Нормативно-справочная Паспорт врачебного участка (терапевтичес стр-Диагноз информация страция соответствия планов леч я и диагнозов Просмотр истории болезни Регламентированный отчет форма 060/у гнозы- Планы лечения Регистратура ы включения в диспа ерное наблюдение Сведения о беременности с абортивным и пы здоровья Сведения о злокачественных новообразов Листки оок по ду ТФОМС аботка о нетрудоспособности Сервис отмены диспансерной услуги ины снятия с ДУ АРМ Перевязочной медсестры Контроль исполнения ии заболевания Групповые осмотры 

Отчетная форма находится в разделе «Контроль исполнения» далее «Дополнительные отчеты».

В открывшемся списке необходимо выбрать отчетную форму «Наблюдение за целевыми показателями лабораторных исследований».

Если форма в списке отсутствует необходимо нажать на гиперссылку внизу окна «Настроить список»

| 9                                                       | Дополнительные отчеты (Раздел "Контроль исполнения") (1С:Предприятие)                      |  |  |  |  |  |  |
|---------------------------------------------------------|--------------------------------------------------------------------------------------------|--|--|--|--|--|--|
| Į                                                       | lополнительные отчеты (Раздел "Контроль исполнения")                                       |  |  |  |  |  |  |
| /                                                       | Аналитический отчет по диагнозам                                                           |  |  |  |  |  |  |
| 1                                                       | Аналитический отчет по хроническим больным                                                 |  |  |  |  |  |  |
| I                                                       | Внешний отчет "Детализация состава участков"                                               |  |  |  |  |  |  |
| I                                                       | Вывод отчета по пациентам, проживающих на определенных адресах                             |  |  |  |  |  |  |
| 1                                                       | Выгрузка актуальных прикреплений                                                           |  |  |  |  |  |  |
| I                                                       | Выгрузка данных диспансерного учета                                                        |  |  |  |  |  |  |
| I                                                       | Выгрузка данных диспансерного учета версия 2                                               |  |  |  |  |  |  |
| Выполнение плана профилактических прививок              |                                                                                            |  |  |  |  |  |  |
| ļ                                                       | Движение пациентов по признаку прикрепления                                                |  |  |  |  |  |  |
| ļ                                                       | Деперсонифицированный отчет по онкоскринингам                                              |  |  |  |  |  |  |
| ļ                                                       | Диспансерное наблюдение пациентов не прикреплённых к МО                                    |  |  |  |  |  |  |
| ļ                                                       | Диспансерное наблюдение пациентов онкологического профиля                                  |  |  |  |  |  |  |
| ļ                                                       | Доля приемов, на которых выписаны электронные протоколы, протоколы подписанные ЭП, протоко |  |  |  |  |  |  |
|                                                         | Единый реестр выписанных лекарственных рецептов                                            |  |  |  |  |  |  |
| Ежедневная выгрузка по диспансеризации и проф. осмотрам |                                                                                            |  |  |  |  |  |  |
| Журнал клинико-экспертной работы, Форма № 035/у-02      |                                                                                            |  |  |  |  |  |  |
| 2                                                       | Журнал ЛВН на рассмотрение ВК                                                              |  |  |  |  |  |  |
| ;                                                       | Заказ на лабораторные иследования                                                          |  |  |  |  |  |  |
|                                                         | заказ на лабораторные иследования <u>Настроить список</u>                                  |  |  |  |  |  |  |

Выбираем отчётную форму, и нажимаем «ОК». После чего отчетная форма будет доступна для выбора в «Дополнительных отчетах»

| Дог                                                         | юлнительные отчеты (Раздел "Контроль исполнения")                                                                                                    |   |  |  |  |  |  |  |
|-------------------------------------------------------------|----------------------------------------------------------------------------------------------------|---|--|--|--|--|--|--|
| Инфо                                                        | рмация о результатах проведения вакцинации против вирусного гепатита В, полиомиелита инактивированной полиомиелитной вакциной, кори                                              |   |  |  |  |  |  |  |
| Книга                                                       | а регистрации листов нетрудоспособности (форма 036-у)                                                                                                    |   |  |  |  |  |  |  |
| Коли                                                        | чество детей до года, находящихся на грудном вскармливании                                                                                                    |   |  |  |  |  |  |  |
| Количество непривитых детей против полиомиелита и кори      |                                                                                                    |   |  |  |  |  |  |  |
| Контр                                                       | роль выдачи маршрутных листов                                                                                                    |   |  |  |  |  |  |  |
| Контр                                                       | роль ДВ для реестров                                                                                                    |   |  |  |  |  |  |  |
| Контр                                                       | роль закрытых случаев по ДУ                                                                                                    |   |  |  |  |  |  |  |
| Контр                                                       | роль открытых/закрытых случаев                                                                                                    |   |  |  |  |  |  |  |
| Контр                                                       | роль открытых/закрытых случаев для ДС                                                                                                    |   |  |  |  |  |  |  |
| Контр                                                       | роль по заполнению медицинской услуги                                                                                                    |   |  |  |  |  |  |  |
| Контр                                                       | роль по ЗНО для реестра                                                                                                    |   |  |  |  |  |  |  |
| Контр                                                       | роль явок по диспансерному наблюдению                                                                                                    |   |  |  |  |  |  |  |
| Лабораторные исследования                                   |                                                                                                    |   |  |  |  |  |  |  |
|                                                             |                                                                                                    | - |  |  |  |  |  |  |
| Набл                                                        | юдение за целевыми показателями лабораторных исследований пациента                                                                                                    |   |  |  |  |  |  |  |
| подо                                                        | אועצאסיקרוע הסטטאוטאוטרור דס העבטו ועצאט ער אווו באוטע אווו האַפטעטער אנדידי מרק פטע יד אידי די הוק פטע יד אידי                                                                  |   |  |  |  |  |  |  |
| Номе                                                        | нклатура с рабочими местами                                                                                                    |   |  |  |  |  |  |  |
| Огра                                                        | ничения по услугам КСГ                                                                                                    |   |  |  |  |  |  |  |
| Отсл                                                        | еживание отправки направления МСЭ МО                                                                                                    |   |  |  |  |  |  |  |
|                                                             | т направленных пациентов на госпитализацию ВМП                                                                                                    |   |  |  |  |  |  |  |
| Отчё                                                        | т о выполнении плана иммунизации в рамках календаря прививок                                                                                                    |   |  |  |  |  |  |  |
| Отчё:<br>Отче:                                              |                                                                                                    |   |  |  |  |  |  |  |
| Отчё:<br>Отче:<br>Отче:                                     | т об оказанной ВМП                                                                                                    |   |  |  |  |  |  |  |
| Отчё:<br>Отче:<br>Отче:<br>Отче:<br>Отчё:                   | т об оказанной ВМП<br>т по соvid исследованиям                                                                                                    |   |  |  |  |  |  |  |
| Отчё<br>Отче<br>Отче<br>Отче<br>Отчё                        | т об оказанной ВМП<br>т по соvid исследованиям<br>т по больничным листам                                                                                                    |   |  |  |  |  |  |  |
| Отчё:<br>Отче:<br>Отче:<br>Отчё:<br>Отче:<br>Отче:          | т об оказанной ВМП<br>т по соvid исследованиям<br>т по больничным листам<br>т по выданным справкам о допуске к управлению ТС                                                     |   |  |  |  |  |  |  |
| Отчё:<br>Отче:<br>Отче:<br>Отчё:<br>Отче:<br>Отче:<br>Отче: | т об оказанной ВМП<br>т по соvid исследованиям<br>т по больничным листам<br>т по выданным справкам о допуске к управлению ТС<br>т по выданным справкам о допуске к управлению ТС |   |  |  |  |  |  |  |

## В открывшейся отчетной форме устанавливаем фильтры.

| 1 | 🕈 Нач | альная <mark>с</mark> траница | Наблюдени        | е за целевыми пока         | азателями лабораторных    | исследований пациен | нта 🕽 | ×        |               |                      |         |
|---|-------|-------------------------------|------------------|----------------------------|---------------------------|---------------------|-------|----------|---------------|----------------------|---------|
|   | ∎ ≯   | ₽<br>₽                        |                  | $\leftarrow$ $\rightarrow$ | Наблюдение з              | за целевыми по      | каз   | ателями  | и лабораторны | х исследован         | ий ×    |
|   |       | <b>^</b>                      |                  |                            |                           |                     |       |          |               |                      |         |
|   |       |                               |                  | Сформировать               | Выбрать вариант           | Настройки           |       | _        |               |                      | Еще ▼   |
|   | D     | Маркетинг                     |                  | Период отчета:             | 01.03.2021 - 31.03.2021   |                     |       | Участок: |               |                      | -       |
|   |       |                               |                  | Наименование МО:           | ГАУЗ ТО "Городская поликл | иника №             | •     | Пациент: |               |                      | •       |
|   |       | Молицискал ог                 | ррганизация Филь | Тип участка:               |                           |                     | •     |          |               |                      |         |
|   |       | тедицинская ор                |                  | Фильтр по показате         | е. Терапевтический        |                     |       | L        |               |                      | _       |
|   |       |                               |                  | Добавить                   | Показать все              |                     |       |          | -             | -                    | Еще ▼   |
|   | 1-    | Нормативно-спр                | авочная          | Наименование цел           | e                         |                     |       | <b>•</b> | значение      | Правое значение (в п | ромежут |
|   |       | информация                    |                  |                            |                           |                     |       |          |               |                      |         |
|   | Ż     | Регистратура                  |                  |                            |                           |                     |       |          |               |                      |         |
|   |       | Листки<br>нетрудоспособн      | ости             |                            |                           |                     |       |          |               |                      |         |
|   | 7     | Контроль исполн               | нения            |                            |                           |                     |       |          |               |                      |         |

Фильтры «Период отчета», «Наименование МО», «Участок» и «Тип участка» являются обязательными для заполнения.

После установления фильтров по периоду и участку необходимо заложить фильтры по показателям.

Ниже по кнопке «Добавить» в окно добавляются строки. В первой колонке мы выбираем наименование целевого показателя, затем условие. Т.е. больше, меньше или равно указанному в следующей колонке числовому значению показателя.

| Фильтр по показателям:<br>Добавить                          |         |          | Еще 👻                          |
|-------------------------------------------------------------|---------|----------|--------------------------------|
| Наименование целевого показателя лабораторного исследования | Условие | Значение | Правое значение (в промежутке) |
| Холестерин                                                  | =       | 5        | 5                              |
|                                                             |         |          |                                |
|                                                             |         |          |                                |
|                                                             |         |          |                                |
|                                                             |         |          |                                |
|                                                             |         |          |                                |

После того как все показатели добавлены можно формировать отчет по одноименной кнопке в левом верхнем углу экрана.

В поле ниже формируется персонализированная таблица пациентов, которые сдавали указанные в фильтре лабораторные исследования и те чьи показатели подходят под указанные нами параметры.

| Добавить                                                                                                    |          |           |                                           |         |               |                                          |                                           |  |  |
|----------------------------------------------------------------------------------------------------|----------|-----------|-------------------------------------------|---------|---------------|------------------------------------------|-------------------------------------------|--|--|
| Наи                                                                                                    | менован  | ие целево | ого показателя лабораторного исследования | Услови  | е             | Значение                                 | Правое значение (в промежутке)            |  |  |
| Хол                                                                                                    | естерин  |           |                                           | >       |               | 5                                        | 5                                         |  |  |
| Глю                                                                                                    | коза     |           |                                           | <       |               | 50                                       | 50                                        |  |  |
|                                                                                                    |          |           |                                           |         |               |                                          |                                           |  |  |
| Параметры: Период отчета: 01.03.2021 - 31.03.2021<br>Наименование МО: ГАУЗ ТО "Городская поликлиника № 5"<br>Тип участка: Терапевтический<br>Участок: 13-Й УЧАСТОК ТО№1 |          |           |                                           |         |               |                                          |                                           |  |  |
|                                                                                                    | №<br>п/п | ФИО       |                                           | Возраст | Дата рождения | Состоит на<br>диспансерном<br>наблюдении | Код диагноза диспансерного набл           |  |  |
| P                                                                                                    | 1        | -         |                                           | 81      | 24.02.1940    | Да                                       | E78.5 , H25.0 , I11.9 , I20.8 , I67.8 , K |  |  |
| þ                                                                                                    | 2        |           |                                           | 38      | 10.05.1982    | Да                                       | H40.0 , I11.9 , J35.0 , M13.8 , M42.1 ,   |  |  |
| þ                                                                                                    | 3        |           |                                           | 57      | 15.03.1963    | Нет                                      |                                           |  |  |
|                                                                                                    | 4        |           |                                           | 86      | 02.05.1934    | Да                                       | E03.8 , E78.8 , H25.8 , I11.9 , I20.8 , I |  |  |
|                                                                                                    | 5        |           |                                           | 93      | 01.08.1927    | Нет                                      |                                           |  |  |
|                                                                                                    | 6        |           |                                           | 73      | 19.05.1947    | Да                                       | E02 , E03.8 , H25.0 , I11.9 , M21.6 ,     |  |  |
|                                                                                                    |          |           |                                           |         |               |                                          |                                           |  |  |

При необходимости просмотра дополнительной информации по пациенту, пользователь может провалиться в ОДП пациента дважды щелкнув мишкой на ФИО пациента в отчете.